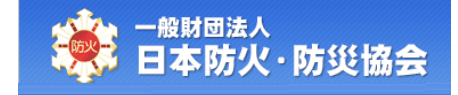

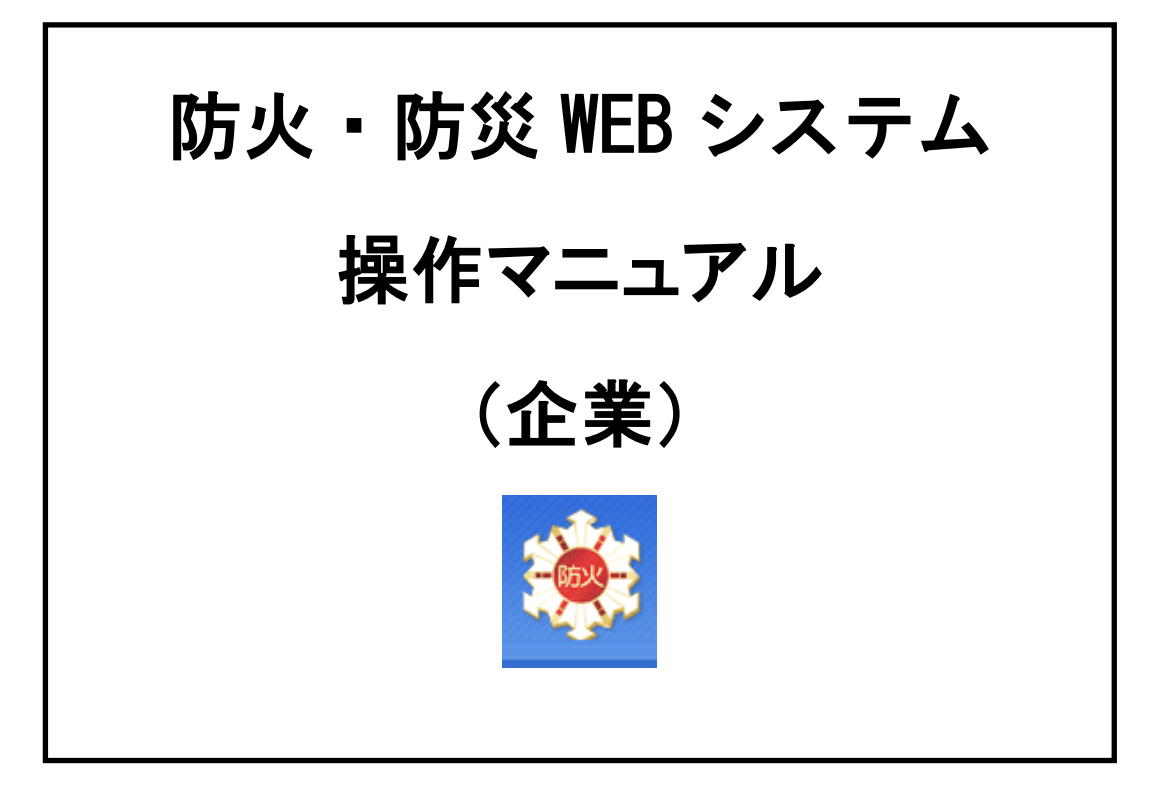

令和2年3月

第1.0版

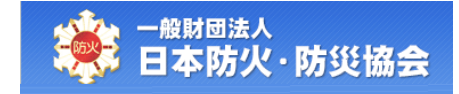

| (E  | 目次)          |   |
|-----|--------------|---|
| 1.  | 企業情報の新規登録    | 1 |
| 1.1 | 企業新規登録画面への遷移 | 2 |
| 1.2 | 企業新規登録       | 4 |

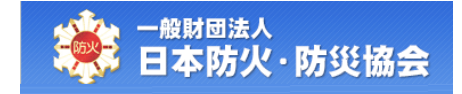

## 1. 企業情報の新規登録

本章で説明する内容は、以下のとおりです。

- ・企業新規登録画面に遷移する
- ・企業新規登録を行う

## 1.1 企業新規登録画面への遷移

日本防火・防災協会の HP から、「出張(企業)講習」をクリックしてください。

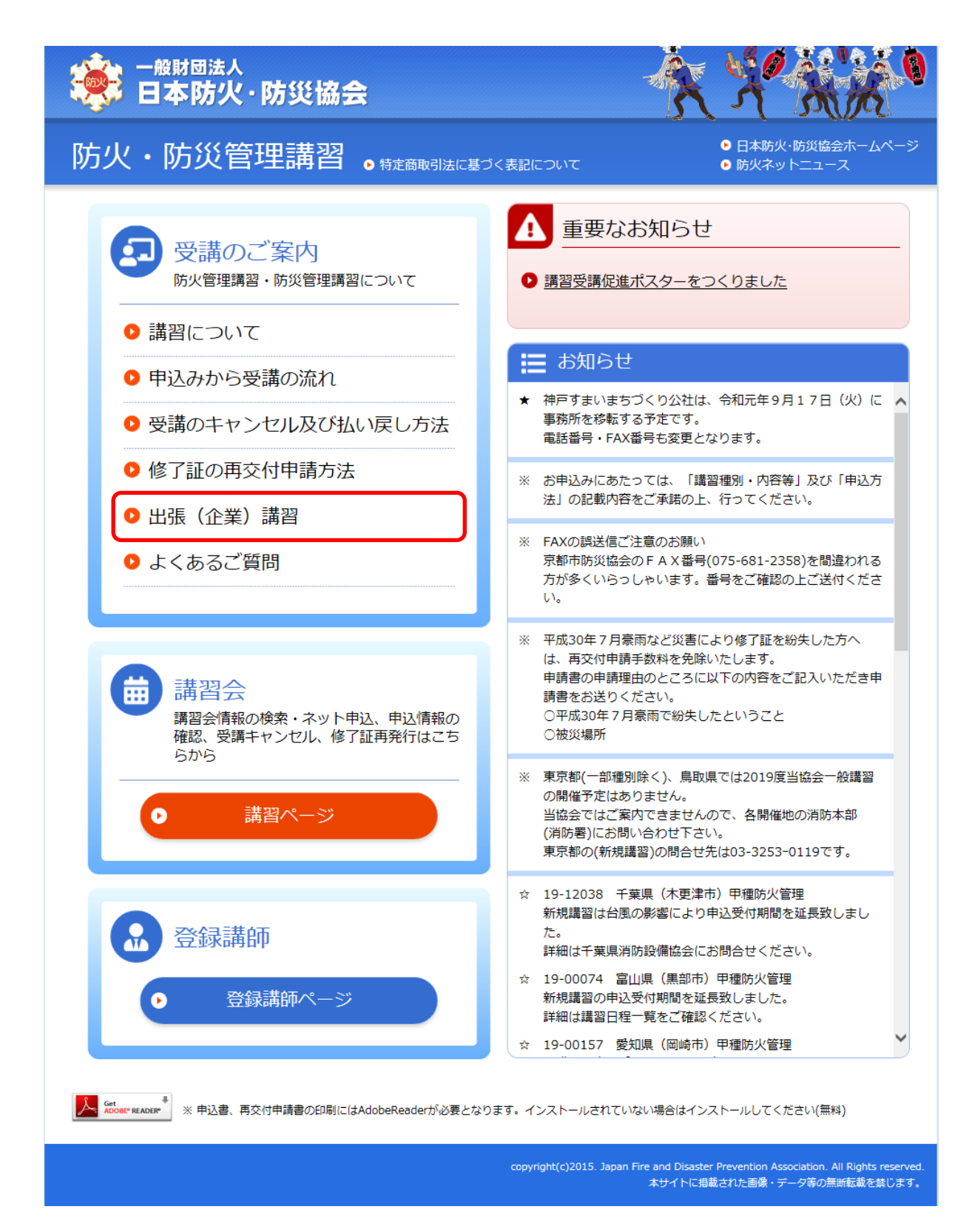

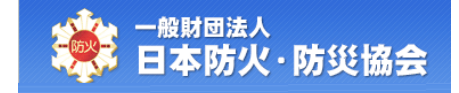

【出張(企業)講習】画面にて、[企業登録がまだの方はこちらへ]ボタンを クリックしてください。

| 講習について 申込みから 受講のキャンセル 修了証の再交付 出張(企業) よくあるご質問 講習会 登録講師 受講の流れ 及び払い戻し方法 申請方法 講習                                                                                                    |  |  |  |  |  |
|----------------------------------------------------------------------------------------------------|--|--|--|--|--|
| 出張(企業)講習                                                                                                    |  |  |  |  |  |
| 出張(企業)講習とは                                                                                                    |  |  |  |  |  |
| 安全・安心な企業運営に欠くことができない防火・防災管理ですが、企業や団体の皆様が全国各地に支店や支所、チェーン店をお持ちの場合、ま<br>た、複合ビルで多くのテナントを抱えている場合、それぞれの地域で、また、お一人お一人がバラバラに資格を取るのではなく、従業員教育の一<br>環として事業所内で資格を取っていただくことができるように日本防火・防災協会が講師・スタッフを派遣して講習を行うものです。取得された<br>資格は、一般の講習で取得されたものと全く同じで、全国で有効です。 |  |  |  |  |  |
| 出張(企業)講習の開催例                                                                                                    |  |  |  |  |  |
| <ol> <li>資格取得を必要とする従業員を対象とした集合教育</li> <li>新入社員・幹部社員教育の一環としての資格取得</li> <li>大学生、専門学校生の資格取得</li> </ol>                                                                                                    |  |  |  |  |  |
| 実施方法                                                                                                    |  |  |  |  |  |
| <ol> <li>原則として、受講人員70名以上を対象としています。ご相談ください。</li> <li>開催希望の企業等で会場を用意していただきます(会場設営も含みます)。</li> <li>防火・防災管理の新規の資格取得だけでなく、講習機会の少ない再講習を含め、日本防火・防災協会が実施しているすべての講習が対象となります。</li> <li>企業等の実態に合わせ、講習開始時間等の変更もできます。</li> </ol>                             |  |  |  |  |  |
| 問合せ先<br>日本防火・防災協会 業務部 電話03(3591)7129                                                                                                    |  |  |  |  |  |
| ● 企業用システムログイン画面へ                                                                                                    |  |  |  |  |  |
|                                                                                                    |  |  |  |  |  |
| ● 企業登録がまだの方はこちらへ                                                                                                    |  |  |  |  |  |

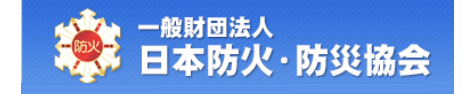

## 1.2 企業新規登録

【企業情報新規登録】画面にて、内容を入力し、[確認]ボタンをクリックしてください。

|                                      | XXXXX                 | 0 |
|--------------------------------------|-----------------------|---|
| >>>> 企業情報新規登録画面                      |                       |   |
| ・担当者情報を入力後、[確認]ボダン<br>・「*」は必須入力項目です。 | を押してください。             |   |
| ●担当者情報<br><b>*企業</b> 名               | ※由い企業をを入力してください       |   |
| 事業所名                                 |                       |   |
| 事業部名                                 |                       |   |
| *担当者名                                |                       |   |
| *担当者名力ナ                              |                       |   |
| *電話番号                                |                       |   |
| *郵便番号                                |                       |   |
| *住所1                                 | ※市町村・番地名を入力してください。    |   |
| 住所2                                  | ※建物・マンション名を入力してください。  |   |
| *申込メールアドレス                           | ※メールアドレスを正しく入力してください。 |   |
|                                      | 確認                    |   |
|                                      |                       |   |

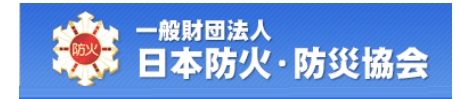

【企業情報新規登録】画面の項目構成は以下のとおりです。

| No         | 項目名    | 必 | 編 | 項目内容説明                | 備考 |
|------------|--------|---|---|-----------------------|----|
|            |        | 湏 | 集 |                       |    |
| <u>ڈ</u> ٹ | ご登録情報  |   |   |                       |    |
| 1          | 企業名    | 0 | 0 | 申込企業名を入力してください。       |    |
| 2          | 事業所名   |   | 0 |                       |    |
| 3          | 事業部名   |   | 0 |                       |    |
| 4          | 担当者名   | 0 | 0 |                       |    |
| 5          | 担当者名カナ | 0 | 0 |                       |    |
| 6          | 電話番号   | 0 | 0 | ハイフンを除いて入力してください。     |    |
| 7          | 郵便番号   | 0 | 0 | 郵便番号を入力し、[検索]ボタンをクリック |    |
|            |        |   |   | すると、住所1に市区町村までの住所を表示  |    |
|            |        |   |   | します。                  |    |
| 8          | 住所1    | 0 | 0 | 番地までを入力してください。        |    |
| 9          | 住所 2   |   | 0 | 建物名等を入力してください。        |    |
| 10         | 申込メール  | 0 | 0 |                       |    |
|            | アドレス   |   |   |                       |    |

【企業情報新規登録確認】画面にて、内容を確認し、[登録]ボタンをクリックしてください。 [戻る]ボタンをクリックすると、【企業情報新規登録】画面が表示されます。

| <b>業情報新規登録確</b> 詞 | 2画面          |  |
|-------------------|--------------|--|
| 交が正 いわ疎初 「登録      |              |  |
|                   |              |  |
| 企業名               | テスト企業        |  |
| 事業所名              | 神奈川事業所       |  |
| 事業部名              | 開発事業部        |  |
| 担当者名              | 企業太郎         |  |
| 担当者名力ナ            | キギョウ タロウ     |  |
| 電話番号              | 0312345678   |  |
| 郵便番号              | 100-0000     |  |
| 住所1               | 神奈川県         |  |
| 住所2               | テストビル        |  |
| 申込メールアドレス         | test@test.jp |  |

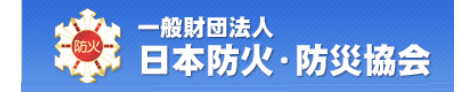

正常に登録が行われると、【企業情報新規登録完了】画面が表示されます。 協会本部にて登録内容を確認後、IDとパスワードをメールにて通知します。 [閉じる]ボタンをクリックすると、画面が閉じます。

| ● <sup>────────────────────────────────────</sup>                                    | 法会                                               | 大子派派 |
|--------------------------------------------------------------------------------------|--------------------------------------------------|------|
| >>>> 企業情報新規登録完                                                                       | 了画面                                              |      |
| 新規企業登録が完了                                                                            | しました。                                            |      |
| <ul> <li>事務局にて、内容の確認が完了</li> <li>メールが届きましたら、受講者の</li> <li>閉じる)を押すと、画面が閉じま</li> </ul> | しましたら、IDとハスワードをメールにて適知致します。<br>登録を行ってください。<br>す。 |      |
| ●担当者情報                                                                               |                                                  |      |
| 企業名                                                                                  | テスト企業                                            |      |
| 事業所名                                                                                 | 神奈川事業所                                           |      |
| 事業部名                                                                                 | 開発事業部                                            |      |
| 担当者名                                                                                 | 企業太郎                                             |      |
| 担当者名力ナ                                                                               | キギョウ タロウ                                         |      |
| 電話番号                                                                                 | 0312345678                                       |      |
| 郵便番号                                                                                 | 100-0000                                         |      |
| 住所1                                                                                  | 神奈川県                                             |      |
| 住所2                                                                                  | テストビル                                            |      |
| 申込メールアドレス                                                                            | test@test.jp                                     |      |
|                                                                                      | 「NUじる                                            |      |